## Automated Information Collection System (AICS) Setup Checklist

| ACTIVITY                                                    | STATUS | RESPONSIBLE | COMMENTS |
|-------------------------------------------------------------|--------|-------------|----------|
|                                                             |        |             |          |
| ENCOUNTER FORMS                                             |        |             |          |
| 1. Pre Activation                                           |        |             |          |
| A. IRM staff can use option 'Import/Export Utility' located |        |             |          |
| under the Encounter Form IRM Options menu to                |        |             |          |
| accomplish the IMPORTING of Encounter Forms. IRM            |        |             |          |
| will need to work with the ADPAC or MCCR                    |        |             |          |
| Coordinator to determine which encounter forms should       |        |             |          |
| be moved (most likely only those forms that will be         |        |             |          |
| attached to affected clinics). IRM will need to begin by    |        |             |          |
| working with an IRM contact at the current host facility    |        |             |          |
| in order to run the EXPORT part of this utility. The        |        |             |          |
| aforementioned option uses the old DIFROM                   |        |             |          |
| functionality, not KIDS. You could also elect to import     |        |             |          |
| and run the 2006 National Encounter forms using             |        |             |          |
| IBD*3*60. This will give you "template" encounter           |        |             |          |
| forms for virtually all treating disciplines however, you   |        |             |          |
| would need to run the Maintenance Utility for               |        |             |          |
| Active/Inactive Codes [IBDF UTIL MAINTENANCE                |        |             |          |
| UTILITY] in order to identify and replace any inactive      |        |             |          |
| DX or CPT codes attached to the forms.                      |        |             |          |
| <b>B. A FEW HELPFUL HINTS</b> : It is NOT necessary to      |        |             |          |
| rename encounter forms on the Legacy system. When           |        |             |          |
| they are imported on the Primary system, IRM will have      |        |             |          |
| an opportunity to change the name. Adding a prefix to       |        |             |          |
| the encounter form names will makes it easier for the       |        |             |          |
| Legacy division to identify their forms but isn't a         |        |             |          |
| requirement. This can be done before the Hospital           |        |             |          |

| ACTIVITY                                                      | STATUS | RESPONSIBLE | COMMENTS |
|---------------------------------------------------------------|--------|-------------|----------|
|                                                               |        |             |          |
| ENCOUNTER FORMS                                               |        |             |          |
| Locations are defined in the new database.                    |        |             |          |
| C. When invoking the export portion of the DIFROM, do         |        |             |          |
| not be alarmed by this warning:                               |        |             |          |
| ** WARNING **DIFROM does not support new VA                   |        |             |          |
| FileMan version 22 data dictionary structures! If you         |        |             |          |
| add new style Indexes or Keys to any file, they will not      |        |             |          |
| be transported by DIFROM. Just continue with the              |        |             |          |
| option.                                                       |        |             |          |
| D. Encounter forms can be moved several weeks <b>prior</b> to |        |             |          |
| the Activation to ensure that they are available for use on   |        |             |          |
| day one. To determine which encounter forms should be         |        |             |          |
| moved, we suggest reviewing the output from option            |        |             |          |
| 'List Clinics Using Forms'.                                   |        |             |          |
| E. Once your encounter forms are moved to the new             |        |             |          |
| system, print a hardcopy. The ADPAC or person                 |        |             |          |
| responsible for encounters forms should check the             |        |             |          |
| selection lists for all blocks. A problem has been            |        |             |          |
| identified with the ' <b>Import/Export Utility</b> ' option.  |        |             |          |
| Selection lists for CPT and DX blocks will be moved           |        |             |          |
| over. The selection lists for some of the newer blocks        |        |             |          |
| (Immunizations, Patient Education, Health Factors, etc.)      |        |             |          |
| are not moved over. Rebuild these selection lists.            |        |             |          |
| F. Review AICS Site Parameters using the Edit Site            |        |             |          |
| Parameters [IBDF EDIT SITE PARAM] option. Only                |        |             |          |
| the Print Manager is multidivisional.                         |        |             |          |
| G. Review Package interfaces – make sure needed interfaces    |        |             |          |
| are turned-on.                                                |        |             |          |
| H. After the Legacy hospital locations are moved to the       |        |             |          |
| Primary system, encounter forms can be assigned to            |        |             |          |

| ACTIVITY                                                    | STATUS | RESPONSIBLE | COMMENTS |
|-------------------------------------------------------------|--------|-------------|----------|
|                                                             |        |             |          |
| ENCOUNTER FORMS                                             |        |             |          |
| clinics in the new data base.                               |        |             |          |
| I. Review Print Manager options (Division Reports, Clinic   |        |             |          |
| Reports, Automatic Print queues, and define Health          |        |             |          |
| Summaries, etc.). Determine what needs to be set up on      |        |             |          |
| the new system by doing comparisons on the current          |        |             |          |
| Primary system.                                             |        |             |          |
| J. Remember that each encounter form printer 'terminal      |        |             |          |
| type' used must be associated with an entry in the          |        |             |          |
| Encounter Form Printer file. If you need to add them,       |        |             |          |
| use the option, 'Device Edit option' from the Encounter     |        |             |          |
| Form IRM Options. Test your Printers!!!!!!!                 |        |             |          |
| K. Have someone with CPRS access click on the               |        |             |          |
| Procedures, Diagnosis and Type of Visit tabs to insure      |        |             |          |
| that the selection lists (made up by the Encounter Forms)   |        |             |          |
| are accessible and appear to be appropriate for that clinic |        |             |          |
| location.                                                   |        |             |          |
|                                                             |        |             |          |